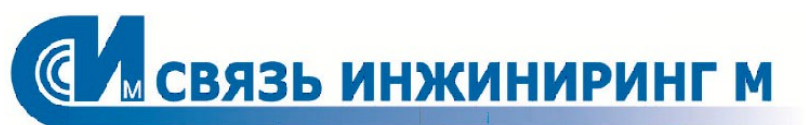

РУКОВОДСТВО АБОНЕНТА

## ROMONITORING.NET. ЛИЧНЫЙ КАБИНЕТ АБОНЕНТА

Версия: 2.1.4 Редакция: 17.06.2022

Документ входит в комплект поставки программного обеспечения, и на него распространяются все условия лицензионного соглашения. Ни одна из частей этого документа не может быть воспроизведена, опубликована, сохранена в электронной базе данных или передана в любой форме или любыми средствами, такими как электронные, механические, записывающие или иные, для любой цели без предварительного письменного разрешения компании. Правообладатель оставляет за собой возможность изменять, дополнять и/или производить другие действия с данным документом без уведомления пользователя.

Все торговые марки и названия программ являются собственностью их владельцев.

Адрес: Москва, Россия, 115201, Каширский проезд, д.13 Телефон: +7.495.640.4753 E-mail: support@allmonitoring.ru Web: https://www.allmonitoring.ru

Copyright © 2013–2022, АО "Связь инжиниринг М". Все права защищены.

## СОДЕРЖАНИЕ

### Часть 1. ВВЕДЕНИЕ

| 1.1. Назначение личного кабинета                                                                    | 5        |
|----------------------------------------------------------------------------------------------------|----------|
| 1.2. Возможности личного кабинета                                                                   | 5        |
| 1.3. Соглашения в документе                                                                         |          |
| 1.4. Условные обозначения в документе                                                               |          |
| 1.5. Термины и определения                                                                          | 6        |
| 1.6. Обратная связь                                                                                 | 6        |
| Часть 2. ТРЕБОВАНИЯ К ЛКА                                                                           |          |
| 2.1. Требования к рабочему месту                                                                    |          |
| 2.2. Требования к разграничению прав доступа                                                        |          |
| Часть З. ДОСТУП К ЛИЧНОМУ КАБИНЕТУ                                                                  |          |
| 3.1. Регистрация в ЛКА                                                                              |          |
| 3.1.1. Регистрация абонента в ЛКА через e-mail или sms                                              |          |
| 3.1.2. Регистрация абонента в ЛКА через администратора системы<br>3.2. Восстановление доступа к ЛКА |          |
| 3.2.1. Восстановление через e-mail или sms                                                          |          |
| 3.2.2. Восстановление доступа к ЛКА администратором                                                 |          |
| Часть 4. ИНТЕРФЕИС ЛИЧНОГО КАБИНЕТА                                                                 |          |
| 4.1. Раздел "Счётчики и показания"                                                                  |          |
| 4.1.1. Самостоятельное добавление прибора учёта                                                     |          |
| 4.1.2. Добавление прибора учёта с подтверждением администратора системы                             | 17       |
| 4.1.3. Получение сводной информации по приборам учёта                                               |          |
| 4.1.3.1. Текущие данные                                                                             |          |
| 4.1.5.2. Журналы                                                                                    | 20       |
| 4.1.3.3. Архив дапных                                                                               | 21<br>27 |
| 43 Разлел "Обращение в поллержку"                                                                   | 22       |
|                                                                                                    |          |
| ч.э.т. создание ооращения                                                                           | 25       |

# 1 введение

### 1. ВВЕДЕНИЕ

Настоящее руководство предназначено для абонентов "Romonitoring.Net Личный кабинет абонента" (ЛКА). В данном документе содержится информация, описывающая принципы работы с программным продуктом и его функциональными возможностями. Для удобства информация разбита на главы и подглавы. Руководство содержит, как сведения общего характера, так и информацию, необходимую для работы и правильной эксплуатации программного продукта "Romonitoring.Net Личный кабинет абонента". Для эффективного использования рекомендуется изучить данный документ полностью, это поможет понять основные приёмы работы и приобрести необходимые навыки. Если в документе не найден ответ на интересующий вопрос, напишите в службу <u>технической поддержки</u> продукта, и документ будет дополнен недостающей информацией.

### 1.1. Назначение личного кабинета

"Romonitoring.Net Личный кабинет абонента" (ЛКА) предоставляет конечному потребителю доступ к показаниям приборов учёта, установленных в принадлежащих ему квартирах и/или домах.

### 1.2. Возможности личного кабинета

ЛКА включает в себя следующие возможности:

- Самостоятельная регистрация пользователей;
- Самостоятельное добавление доступа к приборам учёта;
- Визуализация данных (графики, таблицы);
- Работа с документами. Средствами системы можно разместить документ, например, счёт на оплату.

### 1.3. Соглашения в документе

### 

Указывает на обязательное для исполнения или следование действие, или информацию для пользователя.

### ПРИ МЕЧАНИ Е

Указывает на дополнительную информацию для пользователя.

### 1.4. Условные обозначения в документе

- Названия элементов интерфейса (названия пунктов меню, кнопок и пр.) выделены **полужирным** шрифтом (например, **Сохранить**, **Добавить прибор**);
- Взаимоотношения между двумя фрагментами текста, при которых можно осуществляется быстрый переход от одного фрагмента к другому, помечен стилем гиперссылки (например, <u>ссылка</u>);
- Элементы кода, переменные, программные составляющие выделены таким шрифтом.

### 1.5. Термины и определения

| ТЕРМИН                | ОПИСАНИЕ                                                                                                    |
|-----------------------|----------------------------------------------------------------------------------------------------|
| ROM                   | Romonitoring.NET                                                                                                    |
| Администратор системы | Пользователь, выполняющий следующие задачи:<br>• Регистрация абонентов в "Romonitoring.Net. Личный кабинет абонента";<br>• Восстановление доступа к "Romonitoring.Net. Личный кабинет абонента".              |
| ЛКА                   | Личный кабинет абонента. Отдельный продукт производства АО "Связь инжи-<br>ниринг М". Работает на базе Romonitoring.NET                                                                                       |
| Роль                  | Предварительно определённая категория, которая назначается пользователю<br>в зависимости от его функционального назначения и определяет интерфейс,<br>права и функциональные возможности данного пользователя |
| Система               | Комплекс программно-аппаратного обеспечения ("Romonitoring.Net. Личный кабинет абонента"), реализующего функционал Продукта                                                                                   |
| ФЛ                    | Физическое лицо                                                                                                    |
| ЮЛ                    | Юридическое лицо                                                                                                    |

| R | Постопии |        |         |         |         | IAO TODMIAU |        | попония. |
|---|----------|--------|---------|---------|---------|-------------|--------|----------|
| D | пастояще | ым док | ументет | припяты | следующ | ис ісрійні  | ыиопре | делепия. |

### 1.6. Обратная связь

С вопросами по использованию продукта "Romonitoring.Net. Личный кабинет абонента", пожеланиями или предложениями, свяжитесь со специалистами компании АО "Связь инжиниринг М":

- Телефон: +7.495.640.4753;
- E-mail: support@allmonitoring.ru.

# 2 требования к лка

## 2. ТРЕБОВАНИЯ К ЛКА

### ОБЩИЕ РЕКОМЕНДАЦИИ

Для чёткого и правильного отображения информации необходимо, чтобы каждый пользователь или сотрудники организации следили за обновлением персональных компьютеров и программного обеспечения. Оборудование рабочих мест может быть представлено рабочими станциями (персональными компьютерами) разных моделей разных производителей и разного года выпуска. Для эффективной работы с ЛКА и отображения информации на мониторе необходимы следующие настройки экрана: не менее 1280\*768 px.

### 2.1. Требования к рабочему месту

### ТРЕБОВАНИЯ К БРАУЗЕРУ

Для обращения к функциям ЛКА, на рабочих станциях должен быть установлен интернет браузер, соответствующий следующим требованиям:

- Microsoft Internet Explorer 8 и выше;
- Mozilla Firefox 10.х и выше;
- Google Chrome 17.х и выше;
- Apple Safari 5 и выше;
- Орега 18.00 и выше.

### ТРЕБОВАНИЯ К ОБОРУДОВАНИЮ

Для максимально эффективной работы с ЛКА, программное обеспечение компьютера должно соответствовать следующим требованиям к оборудованию:

- CP: Intel Pentium 4, тактовая частота не менее 1 GHz или эквивалентный;
- **RAM**: не менее 2 Гб;
- HDD: не менее 40 Гб;
- Сеть: 100 Mb/s.

### ТРЕБОВАНИЯ К ОПЕРАЦИОННОЙ СИСТЕМЕ

Для работы с ЛКА на компьютере клиента должна быть установлена операционная система, соответствующая следующим требованиям:

- Microsoft Windows 10: x86, x64 (Desktop OS x86);
- Microsoft Windows 8.x: x86, x64;
- Microsoft Windows 7: x86, x64 SP1.

В случае, если операционная система ниже указанных требований, шрифты на портале будут отображаться с искажением.

### 2.2. Требования к разграничению прав доступа

Доступ к функционалу ЛКА предоставляется на ролевой основе с соблюдением принципов разделения и минимизации прав для каждой роли. Абоненты отделены от пользователей Romonitoring.Net и имеют свои права и привязку к оборудованию. Так же существуют группы и роли абонентов, которые содержат набор прав по работе с ЛКА.

3

## ДОСТУП К ЛИЧНОМУ КАБИНЕТУ

## 3. ДОСТУП К ЛИЧНОМУ КАБИНЕТУ

Для получения доступа к интерфейсу ЛКА необходимо выполнить авторизацию, заполнив форму входа, указав в ней идентификационные данные: логин и пароль. Вход в интерфейс осуществляется по кнопке **Войти**, расположенной в нижней части окна. Из соображений безопасности, при вводе пароля, набираемые Вами с клавиатуры данные, отображаются на экране в виде символов "•".

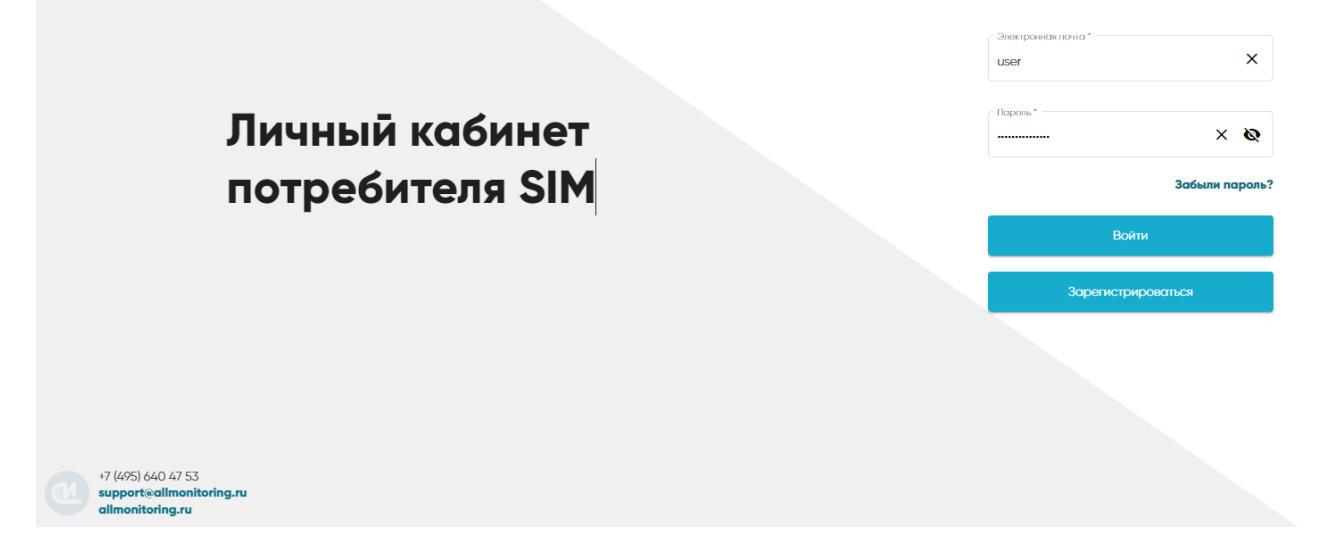

После ввода имени пользователя и пароля, потребуется некоторое время, чтобы подготовить данные к работе. Если данные были введены с ошибкой, Система известит об этом и попросит ввести их повторно. После входа пользователя в Систему откроется <u>интерфейс</u> личного кабинета.

### 3.1. Регистрация в ЛКА

Регистрация абонента в личном кабинете может быть проведена двумя способами:

- Регистрацией через e-mail или sms;
- Регистрацией через администратора системы.

### 3.1.1. Регистрация абонента в ЛКА через e-mail или sms

Зарегистрироваться в личном кабинете можно самостоятельно, выполнив следующие операции:

• Перейдите на <u>главную страницу</u> ЛКА и нажмите кнопку **Зарегистрироваться**. Система откроет форму регистрации, в которой заполните следующие поля:

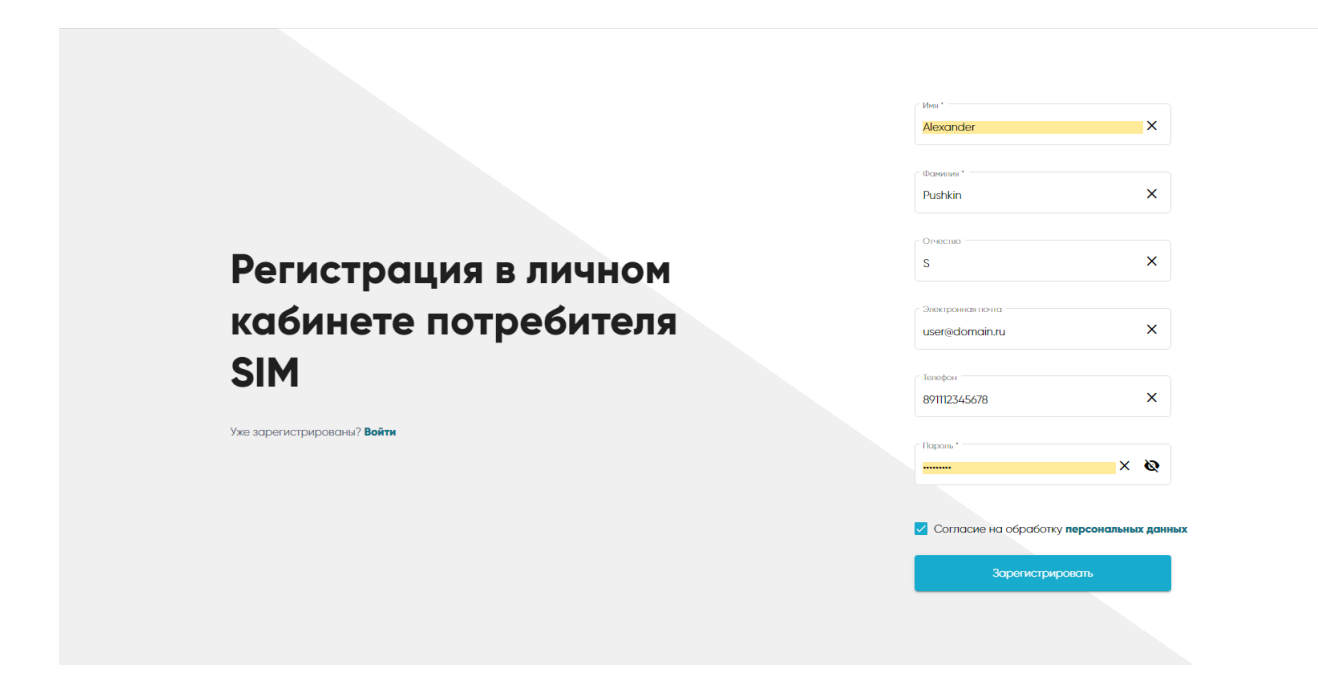

- Имя имя пользователя, которое будет применяться в его учётной записи ЛКА;
- Фамилия фамилия пользователя, которая будет применяться в его учётной записи ЛКА;
- Отчество отчество пользователя, которое будет применяться в его учётной записи ЛКА;
- Электронная почта адрес электронной почты пользователя ЛКА;
- Телефон номер телефона пользователя;
- Пароль пароль для входа в ЛКА;
- Согласие на обработку персональных данных ознакомьтесь с условием на обработку персональных данных, нажав ссылку персональные данные. В случае согласия на обработку персональных данных, отметьте опцию флажком. Станет доступна кнопка Зарегистрироваться.
- Нажмите кнопку **Зарегистрироваться**. Система проведёт валидацию параметров на предмет ошибок:
  - Если номер телефона или адрес электронной почты уже есть у какого-либо заведённого абонента в системе, то в зависимости от статуса заведённого абонента, система выдаст сообщение вида:
    - Подтверждение регистрации указывает на то, что у абонента не получилось зарегистрироваться с первой попытки. Система сформирует случайный код подтверждения. Код подтверждения сохраняется в данных абонента. Пароль абонента при этом перезапишется;
    - Активен выдаётся сообщение о том, что абонент уже зарегистрирован, и он может войти через форму логина или воспользоваться восстановлением доступа (со ссылкой на страницу восстановления доступа);
    - Заблокирован выдаётся сообщение о том, что аккаунт абонента заблокирован, и для восстановления доступа ему нужно обратиться в службу поддержки;
  - Если введённые параметры корректны, то:
    - В систему будет добавлен абонент с указанными данными, которому выставится статус Подтверждение регистрации;
    - Сгенерируется случайный код подтверждения. Код подтверждения сохраняется в данных абонента;
    - На указанный номер телефона или е-mail будет отправлен код подтверждения;
    - Система перейдёт на страницу второго этапа регистрации;
- На странице второго этапа регистрации отображается информация, заведённая на первом этапе, без возможности редактирование, а так же поле для ввода кода подтверждения. Введите полученный код подтверждения и нажмите кнопку **Подтвердить**:
  - Если код верен, то в базе данных абоненту выставится статус Активен и выполнится автоматический вход в ЛКА;
  - Если код неверен, то система выведет сообщение об ошибке в коде.

### 3.1.2. Регистрация абонента в ЛКА через администратора системы

Регистрация абонента в ЛКА через администратора системы включает в себя следующие этапы:

- Администратор системы через форму списка добавляет нового абонента, заполняя необходимые данные;
- После регистрации, передаёт новому абоненту пароль для входа в ЛКА.

### 3.2. Восстановление доступа к ЛКА

Восстановить доступ к ЛКА можно двумя способами:

- <u>Самостоятельно через e-mail или sms</u>. Способ доступен, если включена <u>регистрация через e-mail и</u> <u>sms</u>;
- Через администратора системы.

### 3.2.1. Восстановление через e-mail или sms

Восстановить доступ в ЛКА можно самостоятельно, выполнив следующие операции:

• Откройте <u>главную страницу</u> ЛКА и нажмите ссылку **Забыли пароль**. Система откроет форму регистрации, в которой заполните следующие поля:

| Личнь<br>потре                                                       | ій кабинет<br>бителя SIM                      | ⊡nexporean novna*<br>Flapors*<br>Bainr<br>2qporvcrpppo | Забыли пороль?                                                                        |                                                |
|----------------------------------------------------------------------|-----------------------------------------------|--------------------------------------------------------|---------------------------------------------------------------------------------------|------------------------------------------------|
| 17 (WS) 640 47 53<br>supports of incontroling.ru<br>alimonitoring.ru | <b>Восстанов</b><br>Укезорегистрировний? Вейт | вление пароля                                          | Для восстановления пор<br>изя твлафан на которий<br>шея(edomainu<br>Висполь довемо дл | опя укахите е-той<br>ви репистрировалиси.<br>X |

- Номер телефона или e-mail;
- Нажмите кнопку Выслать данные для восстановления. Система проведёт валидацию параметров на предмет ошибок:
  - Если номер телефона или е-mail найден, то в зависимости от статуса заведённого абонента система выдаст сообщение вида:
    - Подтверждение регистрации указывает на то, что регистрация не была завершена;
    - Активен в этом случае:
      - Генерируется случайный код восстановления доступа;
      - Код восстановления доступа сохраняется в данных абонента с датой окончания действия (зависит от настроек);

- На указанный номер телефона или е-mail высылается код подтверждения;
- Происходит переход на страницу второго этапа восстановления доступа. Система выводит сообщение о том, что абонент уже зарегистрирован и он может войти через форму логина или воспользоваться восстановлением доступа (с ссылкой на страницу восстановления доступа);
- Заблокирован выдаётся сообщение о том, что аккаунт абонента заблокирован, и для восстановления доступа ему нужно обратиться в службу поддержки;
- На странице второго этапа восстановления доступа отображается информация, заведённая на первом этапе, без возможности редактирование, а так же поля для ввода кода восстановления и нового пароля. Введите полученный код восстановления и пароль и нажимает кнопку Подтвердить:
  - Если код верен, то в базе данных абоненту обновляется пароль;
  - Если код неверен, то система выводит сообщение об ошибке в коде.

### 3.2.2. Восстановление доступа к ЛКА администратором

Для восстановления доступа к ЛКА обратитесь к администратору системы.

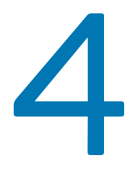

## ИНТЕРФЕЙС ЛИЧНОГО КАБИНЕТА

## 4. ИНТЕРФЕЙС ЛИЧНОГО КАБИНЕТА

После входа абонента в систему откроется пользовательский интерфейс. Стандартное окно интерфейса условно разбито на 3 области:

| SIM                                                                |                                                                                                    |                                                                                                    |                     | Borisov Anton Romanovich:<br>PATest14@OSR-Mail-test.local |
|--------------------------------------------------------------------|----------------------------------------------------------------------------------------------------|----------------------------------------------------------------------------------------------------|---------------------|-----------------------------------------------------------|
| Счетчики и показания                                               | Приборы учета                                                                                                    |                                                                                                    |                     |                                                           |
| Документы                                                          | Все приборы                                                                                                    |                                                                                                    |                     |                                                           |
| • Обращение в поддержку                                            | Приборы учета + Добовить прибор                                                                                                    |                                                                                                    |                     | Вид. Общий список •                                       |
|                                                                    | Меркурий 206 1.1<br>0091137859 TT 50/5                                                                                                    | <b>Холодная вода 1.1</b><br>Вода                                                                                                    | Стопление           |                                                           |
|                                                                    | TO         3 438,730 kBr/4           TI         1700,384 kBr/4           TZ         333900 kBr/4           T3         136,406 kBr/4           T6         kBr/4 | Обыли 45979 на                                                                                                    | Okepnis 26,092 fran |                                                           |
|                                                                    | <b>Счетчик газа 1.1</b><br>гоз                                                                                                    | •••••••••••••••••••••••••••••••••••••                                                                                                    |                     |                                                           |
|                                                                    | Объем 34,761 н3                                                                                                    | TO         260,979 κBr*4           T1         136,751 κBr*4           T2         24,927 κBr*4           T3         99,301 κBr*4           T4         κBr34* |                     |                                                           |
| +7 (495) 640 47 53<br>support@allmonitoring.ru<br>allmonitoring.ru |                                                                                                    |                                                                                                    |                     |                                                           |
| 1. <u>Верхний (</u><br>2. <u>Блок разд</u>                         | <u>блок;</u><br>елов;                                                                                                    |                                                                                                    |                     |                                                           |

3. Рабочая область.

#### ВЕРХНИЙ БЛОК

Верхний блок включает: имя текущего пользователя, вошедшего в систему, логин, под которым был осуществлён вход в систему и кнопку, при наведении на которую система выводит список команд: Настройки и Выход:

| vich:    |
|----------|
| астройки |
| іход     |
|          |

Команда **Настройки** выводит страницу **Профиль пользователя** с указанием персональных данных, которые в случае необходимости можно изменить:

| Hest 7                      |   |
|-----------------------------|---|
| Ivan                        | × |
|                             |   |
| Фанилия *                   |   |
| Borisov                     | × |
|                             |   |
|                             |   |
| Condition in the            | ~ |
| Romanowich                  | ^ |
|                             |   |
| Электронная понта           |   |
| PATest14@OSR-Mail-testJocal | × |
|                             |   |
| Толофон                     |   |
| +7891112345678              | × |
|                             |   |
| Почтовый адрес              |   |
| Лубянка 35                  | × |
|                             |   |
|                             |   |
| Сокранить                   |   |

- Имя имя пользователя личного кабинета. Поле является обязательным для заполнения;
- Фамилия фамилия пользователя личного кабинета. Поле является обязательным для заполнения;
- Отчество отчество пользователя личного кабинета;
- Электронная почта адрес электронной почты пользователя личного кабинета;
- Телефон телефон пользователя личного кабинета;
- Почтовый адрес почтовый адрес пользователя личного кабинета.

### БЛОК РАЗДЕЛОВ

Располагается в левой части окна. Включает в себя следующие разделы:

- Раздел "<u>Счётчики и показания</u>" отображает перечень зарегистрированных в системе приборов учёта;
- Раздел "Документы" позволяет обмениваться сообщениями с прикреплёнными документами между абонентом и администратором;
- Раздел "Обращение в поддержку" позволяет отправить обращение в поддержку.

#### РАБОЧАЯ ОБЛАСТЬ

Область, которая содержит структурированные списки данных приборов учёта, доступные как для чтения, так и для редактирования, добавления и удаления. Списки приборов учёта в рабочей области могут быть представлены одним из двух видов: общим списком приборов и списком по типу прибора.

### 4.1. Раздел "Счётчики и показания"

### НАЗНАЧЕНИЕ РАЗДЕЛА

| Отображает пер<br>зм                         | ечень приборов                          | в учёта, заро                                                                   | егистриров                 | анных в сис                                                                                                    | стеме:                 |              | Borisov Anton Romanovich:<br>PATest14@OSR-Mail-test.local | 0 |
|----------------------------------------------|-----------------------------------------|---------------------------------------------------------------------------------|----------------------------|----------------------------------------------------------------------------------------------------|------------------------|--------------|-----------------------------------------------------------|---|
| Счетчики и показания                         | Приборы                                 | учета                                                                           |                            |                                                                                                    |                        |              |                                                           |   |
| Докуненты                                    | Все приборы                             |                                                                                 |                            |                                                                                                    |                        |              |                                                           |   |
| Обращение в поддержку                        | Приборы учета + Доба                    | вить прибор                                                                     |                            |                                                                                                    |                        |              | Вид: Общий список 🔹                                       |   |
|                                              | Меркурий<br>0091137859<br>Электроэнерги | 206 1.1<br>7 TT 50/5                                                            | <b>Холодная</b><br>Вода    | вода 1.1                                                                                                    | тепло 1.1<br>Отопление |              |                                                           |   |
|                                              | TO<br>T1<br>T2<br>T3<br>T4              | 3 438,730 κBt*4<br>1 790,384 κBt*4<br>333,960 κBt*4<br>1 336,406 κBt*4<br>κBt*4 | Обыем                      | 45,979 м3                                                                                                    | Энергия                | 26,092 Fican |                                                           |   |
|                                              | Счетчик га                              | 13a 1.1                                                                         | • Меркурий<br>Электроэнери | <b>a 206 1.2</b><br>THR                                                                                                    |                        |              |                                                           |   |
| 11 (105) 640 47 53                           | Обьом                                   | 34,761 м3                                                                       | T0<br>T1<br>T2<br>T3<br>T4 | 260,979 кВт <sup>+</sup> ч<br>136,751 кВт <sup>+</sup> ч<br>24,927 кВт <sup>+</sup> ч<br>99,301 кВт <sup>+</sup> ч<br>кВт <sup>+</sup> ч |                        |              |                                                           |   |
| support@allmonitoring.ru<br>allmonitoring.ru |                                         |                                                                                 |                            |                                                                                                    |                        |              |                                                           |   |

Если перечень приборов учёта не определён, то после <u>регистрации</u> абонента в личном кабинете следует его определить. Это можно сделать несколькими способами:

- По запросу к администратору системы;
- Самостоятельным добавлением;
- Добавление прибора учёта с подтверждением администратора системы.

### 4.1.1. Самостоятельное добавление прибора учёта

Для самостоятельного добавления приборов учёта выполните следующие операции:

- Зайдите в личный кабинет;
- Перейдите в раздел Приборы учёта;
- Нажмите кнопку +Добавить прибор и введите в карточке следующие параметры:

|                                                                    |                                                 |                |                                    |               |                        |            | <b>B</b>                            | v |
|--------------------------------------------------------------------|-------------------------------------------------|----------------|------------------------------------|---------------|------------------------|------------|-------------------------------------|---|
| SIM                                                                |                                                 |                |                                    |               |                        |            | дооавить присор учета               | ^ |
| Счетчнки и показания                                               | Приборы уч                                      | нета           |                                    |               |                        |            | 12588899<br>С Нокер прибора учега * | × |
| • Докуненты                                                        | Все приборы                                     |                |                                    |               |                        |            | 12588                               | × |
| • Обращение в поддержку                                            | Приборы учета + Добавить                        | прибор         |                                    |               |                        |            | С Прикропить файлы                  |   |
|                                                                    | Меркурий 206<br>0091137859 TT<br>Электроонергия | 50/5           | Холодная вода<br>Вода              | 1.1           | Тепло 1.1<br>Отопление |            |                                     |   |
|                                                                    | 70                                              | 7 / 70 770     | Объем                              | 45,979 м3     | Энергия                | 26,092 Fix |                                     |   |
|                                                                    | 10                                              | 3 438,730 KBT4 |                                    |               |                        |            |                                     |   |
|                                                                    | 12                                              | 331940 KBr*4   |                                    |               |                        |            |                                     |   |
|                                                                    | T3                                              | 1316,406 kBr*4 |                                    |               |                        |            |                                     |   |
|                                                                    | T4                                              | кВт*ч          |                                    |               |                        |            |                                     |   |
|                                                                    | Счетчик газа 1.1<br>Газ                         |                | • Меркурий 206 1<br>Электрознергия | .2            |                        |            |                                     |   |
|                                                                    | Обысм                                           | 34,761 м3      | то                                 | 260,979 кВт*ч |                        |            |                                     |   |
|                                                                    |                                                 |                | п                                  | 136,751 кВт*ч |                        |            |                                     |   |
|                                                                    |                                                 |                | T2                                 | 24,927 кВт*ч  |                        |            |                                     |   |
|                                                                    |                                                 |                | тз                                 | 99,301 кВт*ч  |                        |            |                                     |   |
|                                                                    |                                                 |                | T4                                 | кВт*ч         |                        |            |                                     |   |
| 47 (495) 640 47 53<br>support@allmonitoring.ru<br>allmonitoring.ru |                                                 |                |                                    |               |                        |            | Добавить                            |   |

- Номер лицевого счета;
- Номер одного из приборов учёта размещённых в квартире с указанным лицевым счётом;
- Нажмите кнопку Добавить. Система проведёт поиск узла иерархии, в настройках с указанным номером лицевого счёта, который содержит прибор учёта и заданным серийным номером. В зависимости от результата:
  - Если узел не найден, то система выведет соответствующее сообщение;
  - Если узел найден, но он уже назначен другому абоненту, то система выведет сообщение об этом и предложит обратиться к администратору;
  - Если узел найден и он ещё не назначен ни одному абоненту, то система вывеет информацию об узле с кнопкой Добавить;
- После нажатия кнопки **Добавить**, указанный узел будет добавлен в узлы иерархии, а все приборы учёта узла отобразятся в разделе **Приборы учёта**.

### 4.1.2. Добавление прибора учёта с подтверждением администратора системы

Для самостоятельного добавления приборов учёта выполните следующие операции:

- Зайдите в личный кабинет;
- Перейдите в раздел Приборы учёта;
- Нажмите кнопку +Добавить прибор и введите в карточке следующие параметры:

| SIM                                                                |                                                         |                                    |                        | Добавить прибор учета Х |
|--------------------------------------------------------------------|---------------------------------------------------------|------------------------------------|------------------------|-------------------------|
| • Счетчики и показания                                             | Приборы учета                                           |                                    |                        | 1258888 X               |
| Документы                                                          | Все приборы                                             |                                    |                        | 1218588                 |
| • Обращение в поддержку                                            | Приборы учета + добавить прибор                         |                                    |                        | С Прикрепить файлы      |
|                                                                    | Меркурий 206 1.1<br>0091137859 ТТ 50/5<br>Электочанстия | Холодная вода 1.1<br>Вода          | Тепло 1.1<br>Отспление | Mepkypeskpdf            |
|                                                                    |                                                         | Объем 45,979 м3                    | Энергия 26,092 Гк      |                         |
|                                                                    | 10 3 458,750 kBr*4                                      |                                    |                        |                         |
|                                                                    | T2 331940 vBr*u                                         |                                    |                        |                         |
|                                                                    | ТЗ 1316.406 кВт*ч                                       |                                    |                        |                         |
|                                                                    | Τ/4 κΒτ*4                                               |                                    |                        |                         |
|                                                                    | Счетчик газа 1.1<br>fm                                  | Меркурий 206 1.2<br>Электрознортия |                        |                         |
|                                                                    | Объем 34,761 м3                                         | ТО 260,979 кВт*ч                   |                        |                         |
|                                                                    |                                                         | ТІ 136,751 кВт*ч                   |                        |                         |
|                                                                    |                                                         | Т2 24,927 кВт*ч                    |                        |                         |
|                                                                    |                                                         | ТЗ 99,301 кВт*ч                    |                        |                         |
|                                                                    |                                                         | Т4 кВт*ч                           |                        | I                       |
| *7 (495) 640 47 53<br>support@allmonitoring.ru<br>allmonitoring.ru |                                                         |                                    |                        | Добавить                |

- Номер лицевого счета;
- Номер одного из приборов учёта размещённых в квартире с указанным лицевым счётом;
- Прикрепите документы, подтверждающие собственность;
- Нажмите кнопку Добавить. Система проведёт поиск узла иерархии, в настройках с указанным номером лицевого счёта, который содержит прибор учёта и заданным серийным номером. В зависимости от результата:
  - Если узел не найден, то система выведет соответствующее сообщение;
  - Если узел найден, но он уже назначен другому абоненту, то система выведет сообщение об этом и предложит обратиться к администратору;
  - Если узел найден и он ещё не назначен ни одному абоненту, то система вывеет информацию об узле с кнопкой Добавить. После нажатия кнопки Добавить формируется запрос на добавление выбранного узла абоненту. Запрос направляется администратору системы. Администратор видит запрос в Romonitoring.Net, а так же получает уведомление на почту и/или телефон. Администратор системы переходит в запрос и принимает решение о добавлении узла иерархии абоненту. После добавления узла администратором системы, абоненту высылается оповещение о добавлении. При этом все приборы учёта узла становятся доступны абоненту. В случае отказа администратора добавить узел иерархии, абоненту приходит оповещение с описанием причин отказа.

### 4.1.3. Получение сводной информации по приборам учёта

Для получения сводной информации по приборам учёта, выберите прибор из списка и нажмите на его название. Система отобразит карточку прибора учёта, включающую сводные данные по нему:

| SIM                                          |                                                               |                                                                    |                                   |                 | Borisov Anton Romanovich:<br>PATest14x05R-Mail-test.local |                |                                                              |
|----------------------------------------------|---------------------------------------------------------------|--------------------------------------------------------------------|-----------------------------------|-----------------|-----------------------------------------------------------|----------------|--------------------------------------------------------------|
| Счетчники и показания                        | Приборы учета                                                 |                                                                    |                                   |                 |                                                           |                |                                                              |
| • Докуненты                                  | Все приборы                                                   |                                                                    |                                   |                 |                                                           |                |                                                              |
| Оброщение в поддержку                        | Приборы учета + Добавить прибор                               |                                                                    |                                   |                 | Вид; Общий список 🔹                                       |                |                                                              |
|                                              | • Меркурий 206 1.1<br>0091137859 ТТ 50/5<br>Этостроянарии     | Холодная вода 1.1<br>Вода                                          |                                   | пло 1.1         |                                                           |                |                                                              |
|                                              | TD 3.438,750<br>T1 1.790,384<br>T2 3.589<br>T3 1.38,466<br>T4 | SIM<br>Счетчики и показония                                        | • Меркури                         | й 206 1.1 00911 |                                                           |                | Borisov Anton Romanovict: O<br>PATest14siOSR-Mail-test.local |
|                                              | Счетчик газа 1.1                                              | Документы                                                          | Текущие данные Журналы            | Архив данных    |                                                           |                |                                                              |
|                                              | Oflicen 34;                                                   | Обращение в поддержку                                              | Мгновенные Показатели ка          | нества сети     |                                                           |                |                                                              |
|                                              |                                                               |                                                                    | Снятие данные 18.06.2021 17.00:03 |                 |                                                           |                |                                                              |
| +7 (495) 640 47 53                           |                                                               |                                                                    | Поиск                             |                 |                                                           |                |                                                              |
| support@alimonitoring.ru<br>alimonitoring.ru |                                                               |                                                                    | Ториф                             | A*              | Α.                                                        | R• R           |                                                              |
|                                              |                                                               |                                                                    | Тариф 1                           | 1790,384        | 116,424                                                   | 38,824 3,884   |                                                              |
|                                              |                                                               |                                                                    | Тариф 2                           | 33/9/0          | 21,017                                                    | 7,008 0,685    |                                                              |
|                                              |                                                               |                                                                    | Тариф 3                           | 1316,406        | 83,145                                                    | 27,716 2,767   |                                                              |
|                                              |                                                               |                                                                    | Сунна                             | 3 438,730       | 343,867                                                   | 114,627 11,429 |                                                              |
|                                              |                                                               |                                                                    |                                   |                 |                                                           |                |                                                              |
|                                              |                                                               |                                                                    |                                   |                 |                                                           |                |                                                              |
|                                              |                                                               |                                                                    |                                   |                 |                                                           |                |                                                              |
|                                              |                                                               | 17 (495) 640 47 53<br>support@alimonitoring.ru<br>alimonitoring.ru |                                   |                 |                                                           |                |                                                              |

Карточка включает в себя три раздела:

- 1. <u>Текущие данные</u> отображает актуальные данные по всему оборудованию, входящему в состав узла. Включает в себя два раздела: **Мгновенные** и **Показатели качества сети**;
- 2. <u>Журналы</u> включает в себя список статусов объектов, зарегистрированных в системе.
- 3. Архив данных отображает архив данных по оборудованию.

### 4.1.3.1. Текущие данные

Для просмотра текущих данных по прибору учёта, перейдите в раздел <u>Счётчики и показания</u> и выберите из списка прибор учёта. Система отобразит карточку прибора учёта. Перейдите на вкладку **Текущие данные**. Данные по прибору учёта сгруппированы в таблице на двух вкладках: **Мгновенные** и **Показатели качества**:

| • Markey public Do Difficution       • Markey public Do Difficution       • Markey public Do Difficution                                                                                                    | Ntertiki/028-Mail-tent.local     |                        |         |        |       |                      |                          |                        |     |             |   | PATIest Visi OSR-Mail-test.local |
|----------------------------------------------------------------------------------------------------|----------------------------------|------------------------|---------|--------|-------|----------------------|--------------------------|------------------------|-----|-------------|---|----------------------------------|
|                                                                                                    | 🗧 Меркур                         | Меркурий 206 1.1 00911 |         |        |       |                      |                          | Меркурий 206 1.1 00911 |     |             |   |                                  |
| Answer         Answer         Answer<                                                                                                    | Текущие данные Журн              | наты Архия данных      |         |        |       | Техудое динные       | Журналы Арона дан        | ња                     |     |             |   |                                  |
| Set Substrained Set Substrained S | Млювенные Показат                | вли качеотва сети      |         |        |       | Млюзенные            | Показатили качества сети |                        |     |             |   |                                  |
| Instrument     Instrument     Instrument <td>Costree gammer: 18.06.2021 17.00</td> <td>0.03</td> <td></td> <td></td> <td></td> <td>Contrate generates 1</td> <td>0.02.2014 15.38.09</td> <td></td> <td></td> <td></td> <td></td> <td></td>                                                                                                    | Costree gammer: 18.06.2021 17.00 | 0.03                   |         |        |       | Contrate generates 1 | 0.02.2014 15.38.09       |                        |     |             |   |                                  |
| NotNNNNNNNNNNNNNNNNNNNNNNNNNNNNNNNNNNNNNNNNNNNNNNNNNNNNNNNNNNNNNNNNNNNNNNNNNNNNNNNNNNNNNNNNNNNNNNNNNNNNNNNNNNNNNNNNNNNNNNNNNNNNNNNNNNNNNNNNNNNNNNNNNNNNNNNNNNNNNNNNNNNNNNNNNNNNNNNNNNNNNNNNNNNNNNNNNNNNNNNNNN<                                                                                                    |                                  |                        |         |        |       |                      |                          |                        |     |             |   |                                  |
| Indexi         Indexi         Index         Index         <                                                                                                    | 7010                             | 10                     | A-      | D-     |       | 000                  | Harpteoue                | Tox                    | 005 |             | ٩ |                                  |
| her?         304         507         646         660         660         660         660         660         660         660         660         660         660         660         660         660         660         660         660         660         660         660         660         660         660         660         660         660         660         660         660         660         660         660         660         660         660         660         660         660         660         660         660         660         660         660         660         660         660         660         660         660         660         660         660         660         660         660         660         660         660         660         660         660         660         660         660         660         660         660         660         660         660         660         660         660         660         660         660         660         660         660         660         660         660         660         660         660         660         660         660         660         660         660         660         660 <td>Topep 1</td> <td>1790,384</td> <td>16,474</td> <td>38,835</td> <td>3,884</td> <td>A</td> <td>665 520,000</td> <td>298,700</td> <td></td> <td></td> <td></td> <td></td>                                                                                                    | Topep 1                          | 1790,384               | 16,474  | 38,835 | 3,884 | A                    | 665 520,000              | 298,700                |     |             |   |                                  |
| Reg1         18/04         0.8/         27/         20/           Open         13/02         5/07         6/07         5/07                                                                                                    | Topeo 2                          | 220,940                | 21,017  | 7008   | 0,685 | Сунна                |                          |                        |     | 125 520,000 |   |                                  |
| Cywa 3.131/15 3.130/2 3.1007 1.007                                                                                                    | Topet 3                          | 1316,606               | 83,945  | 22716  | 2,367 |                      |                          |                        |     |             |   |                                  |
|                                                                                                    | Сунна                            | 3 438,730              | 363,867 | 16,627 | 1,429 |                      |                          |                        |     |             |   |                                  |
|                                                                                                    |                                  |                        |         |        |       |                      |                          |                        |     |             |   |                                  |

### ПРИ МЕЧАНИ Е

Система отображает также дату и время снятия показаний с прибора учёта.

Данные в таблицах сгруппированы в определённой последовательности. Отдельные столбцы таблицы можно отсортировать в порядке возрастания или убывания (А-Я, А-Z, 0-9). При повторном клике осуществляется сортировка в обратном порядке. Сортировка данных является встроенной частью анализа содержимого, позволяя быстро придавать данным удобную форму и лучше понимать их, организовывать и находить необходимую информацию.

В верхней части таблицы располагается поисковое поле, предназначенное для поиска контента. Поиск осуществляется по всем по всем записям, присутствующим в таблице. Поисковой функционал реализован по частичному совпадению текста в любом столбце таблицы и не зависит от регистра.

Для поиска элементов выполните следующие операции:

- Введите текст, который необходимо найти;
- Таблица отобразит все значения, удовлетворяющие условиям поиска.

### 4.1.3.2. Журналы

Для просмотра журнала по прибору учёта, перейдите в раздел <u>Счётчики и показания</u> и выберите из списка прибор учёта. Система отобразит карточку прибора учёта. Перейдите на вкладку **Журналы**. Журнал событий по прибору учёта представлен в виде списка с указанием названия события:

| SIM                                                                | PATest 14@OSR-Mail-test.local                                                          |
|--------------------------------------------------------------------|----------------------------------------------------------------------------------------|
| Счетчики и показания                                               | <ul> <li>Меркурий 206 1.1 00911</li> </ul>                                             |
| • Документы                                                        | Текущие данные Журналы Архив данных<br>————                                            |
| Обращение в поддержку                                              | Ποκοχ                                                                                  |
|                                                                    | Нажние                                                                                 |
|                                                                    | Выключение/аключение питония                                                           |
|                                                                    | Журная счетчика. Коррекция часов прибора учета (мочало/окончание коррекции - 0/1)      |
|                                                                    | Журнал счетчка. Сброс нахолленных значений (0)                                         |
|                                                                    | Журнал счетчика. Инициализация первого кли единственного массива профилей мощности (0) |
|                                                                    | Несанкционированный доступ (аскрытие/закрытие заводской крышки)                        |
|                                                                    | Открытие/закрытие крышик прибора (злектронноя плонба)                                  |
|                                                                    | Журнал счетчика. Несанкционированный доступ (вскрытие/закрытие заводской крышки - 0/1) |
|                                                                    | Журнол УСПД, Волючение/выключение питоник (0/1)                                        |
|                                                                    | Журнал УСПД, Вскрытие защитной крышки (яскрыта/установлена на место - 0/1)             |
|                                                                    | Журнал УСПД, Вскрытие крышки устройства (вскрыта / установлена на место - 0/1)         |
| +7 (495) 640 47 53<br>support@alimonitoring.ru<br>alimonitoring.ru | Кол ко записан на страница 11 10 на 5 – < 🗲                                            |

По умолчанию список включает 10 строк. Если записей в списке больше, происходит его разбивка на группу, с последующей нумерацией в порядке возрастания. Для просмотра предыдущих или следующих групп записей, воспользуйтесь соответствующими ссылками **«Предыдущая** или **Следующая»** в нижней части списка. Для отображения количества строк на странице, воспользуйтесь выпадающим списком (Показать на странице). Список включает три значения:10, 25, 100.

В верхней части списка располагается поисковое поле, предназначенное для поиска контента. Поиск осуществляется по всем по всем записям, присутствующим в списке. Поисковой функционал реализован по частичному совпадению текста в любом столбце таблицы и не зависит от регистра.

Для поиска элементов выполните следующие операции:

- Введите текст, который необходимо найти;
- Список отобразит все значения, удовлетворяющие условиям поиска.

Для просмотра события выберите его из списка. Система отобразит карточку события с указанием даты, времени и значения параметра:

| CIM                                                                |                                                                                                    | Выключение/включение питания Х                        |
|--------------------------------------------------------------------|----------------------------------------------------------------------------------------------------|-------------------------------------------------------|
| MIC                                                                | <ul> <li>Меркурий 206 1.1 00911</li> </ul>                                                                                                    | Поиск                                                 |
| <ul> <li>Счетчики и показания</li> <li>Документы</li> </ul>        | Текущие динные Журналы Архив данных                                                                                                    | Дата и время Значение 01.03.2021 00:00.00             |
| • Обращение в поддержку                                            |                                                                                                    | 02.03.2021 00:00:00 Включение                         |
|                                                                    | Rosee                                                                                                    | 01022021 0500000 EMICITORIS IN2<br>092072021 00:00:00 |
|                                                                    | Виспочение/вклочение питания                                                                                                    | Кал во записки на странице 10 🔹 1 - 4 из 4 < 🗲        |
|                                                                    | Журнал счегчна. Корресция часов прибора учита (началь/акончанне коррекция - 0/1)<br>Журнол счегчна. Сброс налопленных значений (о)                         |                                                       |
|                                                                    | Журнол счетчика. Инициализация первого кли единственного наоснил профилей мощности (0)<br>Несанкционпрованный доступ (встритик/закрытие закадской крышки)  |                                                       |
|                                                                    | Открытие/зокрытие крышки приборо (знектроннов плонбо)                                                                                                    |                                                       |
|                                                                    | Журноп счетчика. Несонкционированный доступ (вогрытие / закрытие заводской крышки – 0/1)<br>Журнол УСПД, Вслючение/выслючение литания (0/1)                |                                                       |
|                                                                    | Журнов УСПД, Вскрытие защитной крышки (вскрыта/установлена на несто – 0/1)<br>Журнов УСПД, Вскрытие крышки устройства (вскрыта/установлена на несто – 0/1) |                                                       |
| +7 (495) 640 47 53<br>support@allmonitoring.ru<br>allmonitoring.ru |                                                                                                    | Предыдущий журнал Следующий журнал                    |

### 4.1.3.3. Архив данных

Для просмотра архива данных по прибору учёта, перейдите в раздел Счётчики и показания и выберите из списка прибор учёта. Система отобразит карточку прибора учёта. Перейдите на вкладку Архив данных. Данные в архиве сгруппированы в таблице на трёх вкладках: По дням, По месяцам, Получасовые:

| SIM                   |                                 |                                                                       | Borisov Anton Romanovich: PATest14@OSR-Mail-test.Jocal |
|-----------------------|---------------------------------|-----------------------------------------------------------------------|--------------------------------------------------------|
| Счетчники и показания | <ul> <li>Меркурий 20</li> </ul> | 06 1.1 00911                                                          |                                                        |
| В Документы           | Текущие данные Журналы          | Архив данных                                                          |                                                        |
| Обращение в поддержку | По дням По месяцам              | Получасовые                                                           |                                                        |
|                       | Архив данных                    | ż                                                                     | им<br>улик АкСумима, Супок. С ОТО52020 С 🗄 🖽 🗠         |
|                       | Поиск                           |                                                                       |                                                        |
|                       | Название                        | Описание Дата и премя                                                 | Показоние                                              |
|                       | Сутки А+СУММА                   | Прямая суммарная активная энергия от сброса на на01.06.2020 00:00:00  | 1755,047 кВт*ч                                         |
|                       | Сутки А+СУММА                   | Прямая суммарная активная энергия от сброса на на02.06.2020 00:00:00  | 1789,536 kBr*4                                         |
|                       | Сутки А+СУММА                   | Прямая суммарная активная энергия от сброса на на03.06.2020 00:00.00  | 1824,051 KBt*4                                         |
|                       | Сутки А+СУММА                   | Прямая суммарная активная энергия от сброса на на04.06.2020 00:00:00  | 1858,568 kBr*4                                         |
|                       | Сутки А+СУММА                   | Прямая суммарная активная энергия от се́роса на на05.06.2020 00:00:00 | 1893,260 kB1*4                                         |
|                       | Сутки А+СУММА                   | Прямая суммарная активная энергия от се́роса на на06.06.2020 00:00:00 | 1930,379 kBr*4                                         |
|                       | Сутки А+СУММА                   | Прямая суммарная активная энергия от сброса на на_07.06.2020 00.00.00 | 1996,340 кВт*ч                                         |
| +7 (495) 640 47 53    | Супки А+СУММА                   | Прямая суммарная активная энергия от сброса на на08.06.2020 00:00:00  | 2 055,858 kBr*4                                        |
| alimonitoring.ru      | Сутки А+СУММА                   | Прямая суммарная активная энергия от сброса на на0906.2020 00:00:00   | 2 090,350 kBr*4                                        |
|                       |                                 |                                                                       |                                                        |

### ПРИ МЕЧАНИ Е

Система отображает также теги прибора учёта, которые вынесены в выпадающий список, расположенный в верхней части над таблицей.

Данные в таблицах сгруппированы в определённой последовательности. Отдельные столбцы таблицы можно отсортировать в порядке возрастания или убывания (А-Я, А-Ζ, 0-9). При повторном клике осуществляется сортировка в обратном порядке. Сортировка данных является встроенной частью анализа содержимого, позволяя быстро придавать данным удобную форму и лучше понимать их, организовывать и находить необходимую информацию.

## Romonitoring.Net. Личный кабинет абонента

В табличном виде список по умолчанию включает 10 строк. Если записей в списке больше, происходит его разбивка на группу, с последующей нумерацией в порядке возрастания. Для просмотра предыдущих или следующих групп записей, воспользуйтесь соответствующими ссылками **«Предыдущая** или **Следующая»** в нижней части списка. Для отображения количества строк на странице, воспользуйтесь выпадающим списком (Показать на странице). Список включает три значения:10, 25, 100.

В верхней части таблицы располагается поисковое поле, предназначенное для поиска контента. Поиск осуществляется по всем по всем записям, присутствующим в таблице. Поисковой функционал реализован по частичному совпадению текста в любом столбце таблицы и не зависит от регистра.

Для поиска элементов выполните следующие операции:

- Введите текст, который необходимо найти;
- Таблица отобразит все значения, удовлетворяющие условиям поиска.

Отображение данных по определённой дате устанавливаются при помощи календаря, расположенного в верхней части таблицы. Чтобы открыть календарь, следует щёлкнуть левой кнопкой мыши в поле по соответствующей дате. Дата выбирается щелчком мыши по числу месяца. Месяц можно изменить с помощью кнопок прокрутки, расположенных справа и слева от его названия. Год можно выбрать, нажав на значение года.

Рабочая область архива данных может быть представлена одним из трёх представлений:

1. В табличном виде:

| По дням       | По месяцам | Получасовые                  |                                          |                                          |                                         |      |
|---------------|------------|------------------------------|------------------------------------------|------------------------------------------|-----------------------------------------|------|
| Архив данных  |            |                              |                                          | <sup>Тсти</sup><br>Сутки А+СУММА, Сутки* | Пыберие дену<br>01.06.2020 - 01.07.2020 | ۲    |
| Тоиск         |            |                              |                                          |                                          |                                         | <br> |
| Название      |            | Описание                     | Дата и время                             |                                          | Показание                               |      |
| Сутки А+СУММА |            | Прямая суммарная активная эг | ергия от сброса на на01.06.2020 00:00:00 |                                          | 1755,047 кВт*ч                          |      |
| Сутки А+СУММА |            | Прямая суммарная активная эн | ергия от сброса на на02.06.2020 00:00:00 |                                          | 1789,536 кВт*ч                          |      |
| Сутки А+СУММА |            | Прямая суммарная активная эг | ергия от сброса на на03.06.2020 00:00:00 |                                          | 1 824,051 кВт*ч                         |      |
| Сутки А+СУММА |            | Прямая суммарная активная эг | ергия от сброса на на04.06.2020 00:00:00 |                                          | 1.858,568 кВт*ч                         |      |
| Сутки А+СУММА |            | Прямая суммарная активная эн | ергия от сброса на на05.06.2020 00:00:00 |                                          | 1 893,260 кВт*ч                         |      |
| Сутки А+СУММА |            | Прямая суммарная активная эн | ергия от сброса на на06.06.2020 00:00:00 |                                          | 1.930,379 кВт*ч                         |      |
| Сутки А+СУММА |            | Прямая суммарная активная эн | ергия от сброса на на0706.2020 00:00:00  |                                          | 1996,340 кВт*ч                          |      |
| Сутки А+СУММА |            | Прямая суммарная активная э  | ергия от сброса на на08.06.2020 00.00.00 |                                          | 2 055,858 кВт*ч                         |      |
| Сутки А+СУММА |            | Прямая суммарная активная эк | ергия от сброса на на0906.2020 00:00:00  |                                          | 2 090,350 кВт*ч                         |      |
| Сутки А+СУММА |            | Прямая суммарная активная эг | ергия от сброса на на10.06.2020 00:00:00 |                                          | 2.125,057 кВт*ч                         |      |

2. В виде линейной диаграммы:

### < Меркурий 206 1.1 00911...

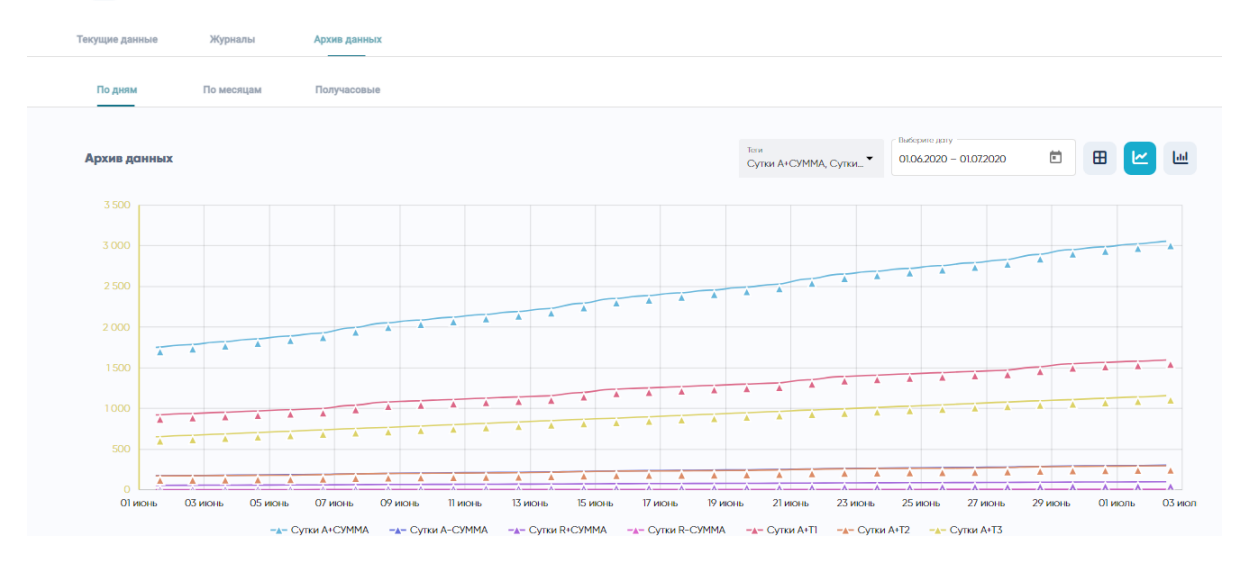

## В виде трубчатой диаграммы: Меркурий 206 1.1 00911...

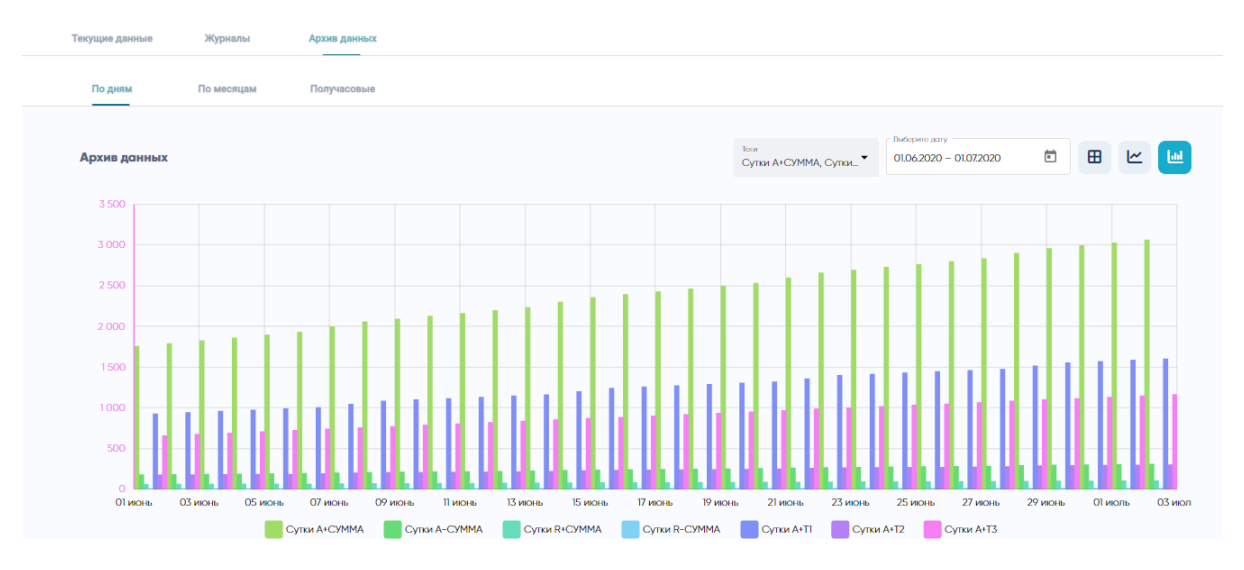

Выбор представления данных отображения представлен в виде кнопок, расположенных в правой верхней части рабочей области архива данных.

### 4.2. Раздел "Документы"

### НАЗНАЧЕНИЕ РАЗДЕЛА

Раздел предназначен для обмена сообщениями с прикреплёнными документами между абонентом и администратором системы. Абонент может из интерфейса личного кабинета сформировать запись документа. При добавлении документа будет выслано оповещение администратору системы. Документ может быть просмотрен администратором через Romonitoring.Net. Администратор может с карточки абонента в Romonitoring.Net просмотреть список документов, изменить их статус и сформировать запись нового документа для абонента. При добавлении документа будет выслано оповещение выслано оповещение администратор может с карточки абонента в Romonitoring.Net просмотреть список документов, изменить их статус и сформировать запись нового документа для абонента. При добавлении документа будет выслано оповещение абоненту. Документ может быть просмотрен абонентом через интерфейс личного кабинета.

Для просмотра документов и обращений, перейдите в раздел <u>Документы</u>. Система отобразит список документов, сгруппированных в определённой последовательности:

| SIM                                                                |           |              |            | Р                             | Borisov Anton Romanovich: ATest14@OSR-Mail-test.local |
|--------------------------------------------------------------------|-----------|--------------|------------|-------------------------------|-------------------------------------------------------|
| Счетчики и показания                                               | Документь | ы            |            |                               |                                                       |
| • Документы                                                        |           |              |            |                               |                                                       |
| Обращение в поддержку                                              | Поиск     |              |            |                               |                                                       |
|                                                                    | Название  | <i>Π</i> ατα | Тип        | Статус                        |                                                       |
|                                                                    |           |              | Нет данных |                               |                                                       |
|                                                                    |           |              |            | Кол-во записей на странице 10 | ✓ 0 KR 0 < >                                          |
|                                                                    |           |              |            |                               |                                                       |
|                                                                    |           |              |            |                               |                                                       |
| *7 (495) 640 47 53<br>support@allmonitoring.ru<br>allmonitoring.ru |           |              |            |                               |                                                       |

### СОСТАВ ДОКУМЕНТА

Документ содержит следующие параметры:

- Название документа;
- Дату создания документа;
- Тип документа;
- Статус документа.

По умолчанию список включает 10 строк. Если записей в списке больше, происходит его разбивка на группу, с последующей нумерацией в порядке возрастания. Для просмотра предыдущих или следующих групп записей, воспользуйтесь соответствующими ссылками **«Предыдущая** или **Следующая»** в нижней части списка. Для отображения количества строк на странице, воспользуйтесь выпадающим списком (Показать на странице). Список включает три значения: 10, 25, 100.

В верхней части списка располагается поисковое поле, предназначенное для поиска контента. Поиск осуществляется по всем по всем записям, присутствующим в списке. Поисковой функционал реализован по частичному совпадению текста в любом столбце таблицы и не зависит от регистра.

### 4.3. Раздел "Обращение в поддержку"

### НАЗНАЧЕНИЕ РАЗДЕЛА

Раздел предназначен для отправки обращений в поддержку личного кабинета.

Для отправки обращения, перейдите в раздел <u>Обращение в поддержку</u>. Система отобразит список обращений, сгруппированных в определённой последовательности:

| SIM                                                                 |             |                     |              | Borisov Anton Romanovich:<br>PATest14e/OSR-Moli-testJocal |
|---------------------------------------------------------------------|-------------|---------------------|--------------|-----------------------------------------------------------|
| Счетчники и показания                                               | Обращение в | поддержку           |              |                                                           |
| • Докуненты                                                         |             |                     |              | + Новое обращение                                         |
| Обращение в поддержку                                               | Поиск       |                     |              |                                                           |
|                                                                     | Комментария | Дата                | Craryc       | Ten                                                       |
|                                                                     | [Her]       | 09.07.2021 12:19:31 | Подтверждено | Добавление ПУ                                             |
|                                                                     | [Her]       | 31.03.2021 12.05.22 | Подтверждено | Добавление ПУ                                             |
|                                                                     | [Her]       | 29.03.2021 17:49:39 | Подтверждено | Добавление ПУ                                             |
|                                                                     |             |                     |              | Кол во записки на странице 10 💽 1 - 3 из 3 🛛 < 🗲          |
|                                                                     |             |                     |              |                                                           |
|                                                                     |             |                     |              |                                                           |
|                                                                     |             |                     |              |                                                           |
|                                                                     |             |                     |              |                                                           |
|                                                                     |             |                     |              |                                                           |
|                                                                     |             |                     |              |                                                           |
| 47 (1695) 640 47 53<br>support@allmonitoring.ru<br>allmonitoring.ru |             |                     |              |                                                           |

### СОСТАВ ОБРАЩЕНИЯ

Обращение содержит следующие параметры:

- Комментарий;
- Дату создания;
- Статус обращения;
- Тип обращения.

По умолчанию список включает 10 строк. Если записей в списке больше, происходит его разбивка на группу, с последующей нумерацией в порядке возрастания. Для просмотра предыдущих или следующих групп записей, воспользуйтесь соответствующими ссылками **«Предыдущая** или **Следующая»** в нижней части списка. Для отображения количества строк на странице, воспользуйтесь выпадающим списком (Показать на странице). Список включает три значения: 10, 25, 100.

### 4.3.1. Создание обращения

Для создания обращения, выполните следующие операции:

- Зайдите в личный кабинет;
- Перейдите в раздел Обращение в поддержку;
- Нажмите кнопку +Новое обращение и укажите в карточке следующие параметры:

| SIM           • Chernakow in nonzazonika           • Annymeerra           • Ofgozujewne i nonzazoniky | <b>Обращение</b>               | в поддержку                                                             |                                                        | H<br>()<br>()                     | овое обращение<br>мар надат сона <sup>11</sup><br>2558888<br>2559<br>2660илл. ПУ | × |
|----------------------------------------------------------------------------------------------------|--------------------------------|-------------------------------------------------------------------------|--------------------------------------------------------|-----------------------------------|----------------------------------------------------------------------------------|---|
|                                                                                                    | Kowenstagues<br>[Her]<br>[Her] | Дана<br>09072021 (2.19-3)<br>31.03.2021 (2.05.22<br>2013 2021 (2.40-39) | Слатус<br>Подтверждено<br>Подтверждено<br>Подтверждено | Ten<br>Dosaan<br>Dosaan<br>Dosaan | Прикропиль файлы                                                                 |   |
| *7/W/3/6/0/47/53<br>supports altinonitisring.ru<br>altinonitisring.ru                                 | Tuud.                          | 20030011007.97                                                          | Crafting Paging                                        | Kon no soneo                      | Опровить                                                                         | U |

- Номер лицевого счёта введите номер лицевого счёта абонента;
- Номер прибора учёта введите номер прибора учёта;
- Описание проблемы опишите проблему, с которой столкнулись. При необходимости приложите файлы, нажав кнопку Прикрепить файл;
- Для отправки обращения, нажмите кнопку Отправить.

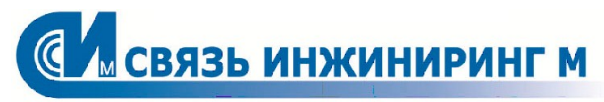

Системы мониторинга удаленных объектов

Москва, Россия, 115201, Каширский проезд, д13 Тел.: +7.495.640.4753 E-mail: support@allmonitoring.ru Web: https://www.allmonitoring.ru